## 4 - Encontre o sumário e a íntegra dos discursos (já revistos e com redação final)

OS SUMÁRIOS DAS SESSÕES são resumos dos discursos proferidos pelos deputados nas sessões; as ÍNTEGRAS DAS SESSÕES, por sua vez, são a versão integral desses discursos. O procedimento para acessá-los é muito parecido. Confira.

No menu superior da página inicial do Portal da Câmara, passe o mouse sobre ATIVIDADE LEGISLATIVA e clique em PLENÁRIO.

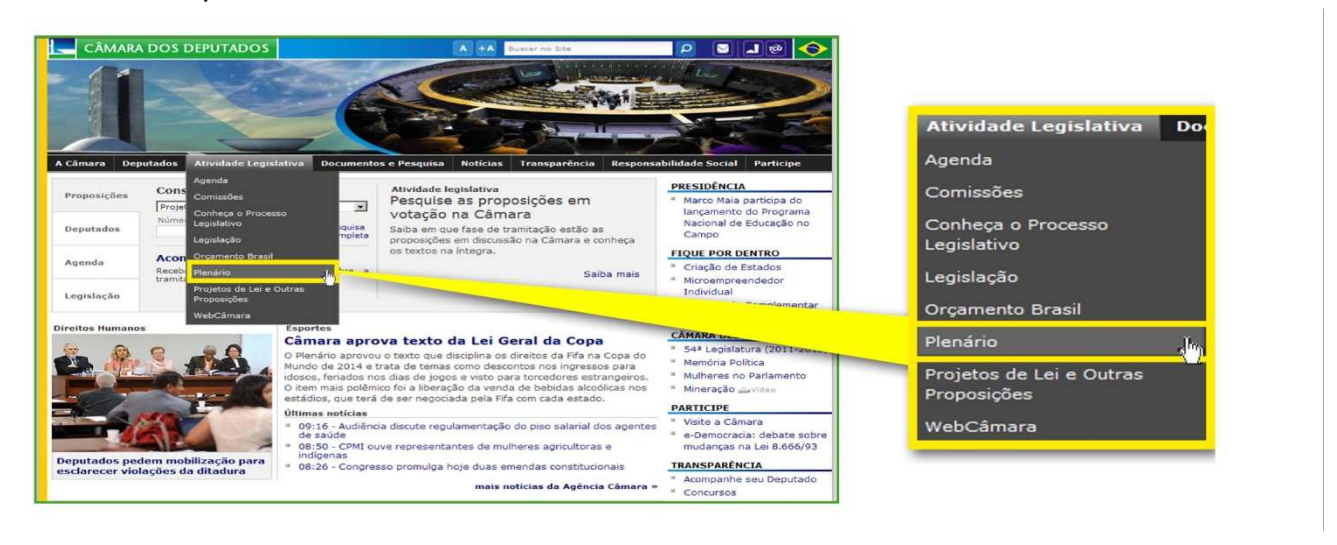

Na página seguinte, clique em REGISTRO DAS SESSÕES, no menu de navegação à esquerda.

|                                               | CÂMARA DOS DI             | EPUTADOS           |                                                         | scar no Site          | 📃 🛛 🔍 🍝                                     |
|-----------------------------------------------|---------------------------|--------------------|---------------------------------------------------------|-----------------------|---------------------------------------------|
|                                               | A Câmara Deputados 🗾      | Atividade Leg      | islativa Documentos e Pesquisa Notícias                 | Transparência Re      | sponsabilidade Social Participe             |
| Registros das Sessões                         |                           |                    | 14 E4                                                   | 1/                    |                                             |
| Oradores Inscritos                            | Contraction of the second | 11/3               |                                                         |                       |                                             |
| Ordem do Dia (pdf)                            |                           |                    |                                                         | Você está aqui: Págir | na Inicial > Atividade Legislativa > Plenár |
| Pauta da Semana (pdf)                         | Plenário                  |                    |                                                         |                       |                                             |
| Questões de Ordem                             | Registros das Sessões     | Sessões            |                                                         |                       |                                             |
| Resultado da votação<br>eletrônica e lista de | Oradores Inscritos        | Data/Hora          | Sessão                                                  | Situação              | SESSOES ANTERIORES                          |
|                                               | Ordem do Dia (pdf)        | 29/3/2012<br>14h   | Sessão Ordinária - Trabalho de Comissões<br>informações | Convocada             | Março 💌 2012 💌                              |
|                                               | Pauta da Semana (pdf)     |                    |                                                         |                       | 1                                           |
| presença                                      | Questões de Ordem         | 29/3/2012          | Sessão - Deliberativa Extraordinária                    | Em Andamento          | DOM SEG TER QUA QUI SEX SAI                 |
| Sessões                                       | Resultado da votação      | 9h                 | Assista ao vivo informações                             | •                     | 1 2 3                                       |
| Sessões de Homenagem                          | presença                  | 28/3/2012<br>21h33 | Conside Deliberative Deterministic                      | Encerrada             | 11 12 13 14 15 16 17                        |
|                                               | Sessões                   |                    | Sessao - Deliberativa Extraordinaria                    |                       | 18 19 20 21 22 23 24                        |
|                                               | Sessões de Homenagem      |                    | informações                                             |                       | 25 26 27 28 29 30 31                        |
|                                               |                           | 28/3/2012<br>16h31 | Sessão - Deliberativa Extraordinária                    | Encerrada             | PESQUISA POR DATA                           |

A partir da página REGISTRO DAS SESSÕES, é possível acessar as ÍNTEGRAS DE SESSÕES e os SUMÁRIOS DAS SESSÕES (links disponíveis no menu à esquerda).

|                                                | CÂMARA DOS DEPUTADOS                                                                                    | A +A Buscar to Site                     | 2 2 20 🛇                                                       |
|------------------------------------------------|----------------------------------------------------------------------------------------------------|-----------------------------------------|----------------------------------------------------------------|
|                                                | A Claure Departere Attornides Explositors Documentor                                                    | Pesquita Rolicias Transparência Respons | bilidade Social Participe                                      |
| Registros das Sessões                          | Registros das Sessões                                                                                   | voce eta son regne tribar - Abritade be | autova - Henane - Keysoos oss bessoes                          |
| Pes                                            | Pesquisa Pesquisa<br>Discursos em tempo real a Como Pesquisar<br>Integras das sessões Pesquisa Avançada |                                         | CONTEÚDO BELACIONAO<br>Deputados<br>Discursos e Notas          |
| Discursos em tempo real = C                    | Crador<br>Nome                                                                                          |                                         | Taquigraficas<br>Comissões<br>Registros das Reuniões           |
| Integras das sessões <sup>a</sup> <sup>p</sup> | Periodo                                                                                                 |                                         | DEST AQUES<br>Entenda como é feito o<br>registro do discurso   |
| Sumários das sessões                           | Data Inicial Da                                                                                         | ta Final                                | Leia aqui os últimos<br>discursos                              |
|                                                | Texto Integral<br>Sumário                                                                               |                                         | Painel de discursos                                            |
|                                                | Opções de Pesquisa<br>Ordenar por IIª<br>Data da Sessão e SS                                            | de Resultados por página                | Escrevendo a<br>História: página reúne<br>discursos memoráveis |
|                                                | Ordenar Resultados                                                                                      |                                         | e-democracia:<br>registros dos debates                         |
|                                                | @ Decrescente C Cresce<br>Pesqu                                                                         | isar Limpar                             |                                                                |

Ao clicar no link ÍNTEGRAS DAS SESSÕES, abre-se uma página com um calendário. Clique na data desejada para acessar a íntegra dos discursos proferidos naquele dia.

|                         | A Cimara Denstadas Official Company Decumenta                                                                                                    | a Persona Noticias Transparência Responsabilidada              | Social Darticion                          |
|-------------------------|----------------------------------------------------------------------------------------------------|----------------------------------------------------------------|-------------------------------------------|
|                         |                                                                                                    |                                                                |                                           |
| Pesquisa                | You an                                                                                                    | a here: Home > Atividade Legislativa > Plenário > Registros da | s Sessões > İntegras das sessõ            |
| Discursos em tempo real | Registros das Sessões                                                                                                    |                                                                |                                           |
|                         | Pesquisa Integras das sessões                                                                                                    |                                                                | CONTEÚDO RELACIONA                        |
| Integras das sessões    | Discursos em tempo real Notas Taquigráficas no format                                                                                                    | o "PDF" Clique no dia desejado para visualizar a Nota          | Denstadas                                 |
| Sumários das sass       | Integras das sessões Junior das sessões Junior das | bril/2012                                                      | Discursos e Notas                         |
| Sumanos das sesso s     | D                                                                                                    | S T Q Q S S                                                    | Comissilas                                |
|                         | 1                                                                                                    | 2 3 4 5 6 7                                                    | Registros das Reuniões                    |
|                         | 8                                                                                                    | 9 10 11 12 13 14                                               | DESTAQUES                                 |
|                         | 1                                                                                                    | 5 16 17 18 19 20 21                                            | Entenda como é feit                       |
|                         | 2                                                                                                    | 2 23 24 25 26 27 13                                            | parlamentar                               |
|                         |                                                                                                    |                                                                | Leia aqui os últimos                      |
|                         | -                                                                                                    | 9 30                                                           | discursos                                 |
|                         |                                                                                                    | < Anterior                                                     | Painel de discursos                       |
|                         |                                                                                                    |                                                                | P                                         |
|                         | Selecio                                                                                                    | ne o Mési 2012/Abril 💌                                         | English English and a                     |
|                         |                                                                                                    |                                                                | História: página reú<br>discursos memoráv |
|                         |                                                                                                    |                                                                |                                           |
|                         |                                                                                                    |                                                                | registros dos debat                       |

Agora é só escolher a sessão que deseja acessar e clicar no *link* correspondente para abrir os discursos na íntegra, já revisados e em versão final, em um documento no formato PDF.

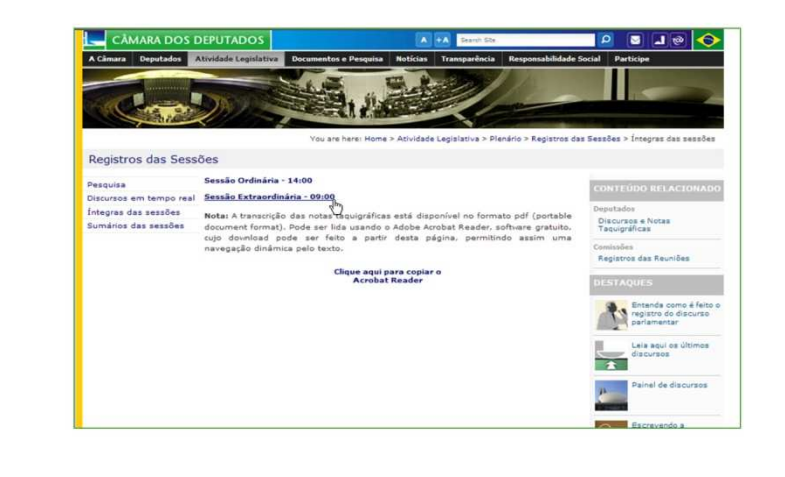

A transcrição da íntegra das sessões está disponível em formato pdf e pode ser visualizada com o Adobe Acrobat Reader (o link para *download* gratuito do programa está no meio da página). Se preferir acessar uma versão resumida dos discursos proferidos em uma determinada sessão, basta clicar no *link* SUMÁRIOS DAS SESSÕES.

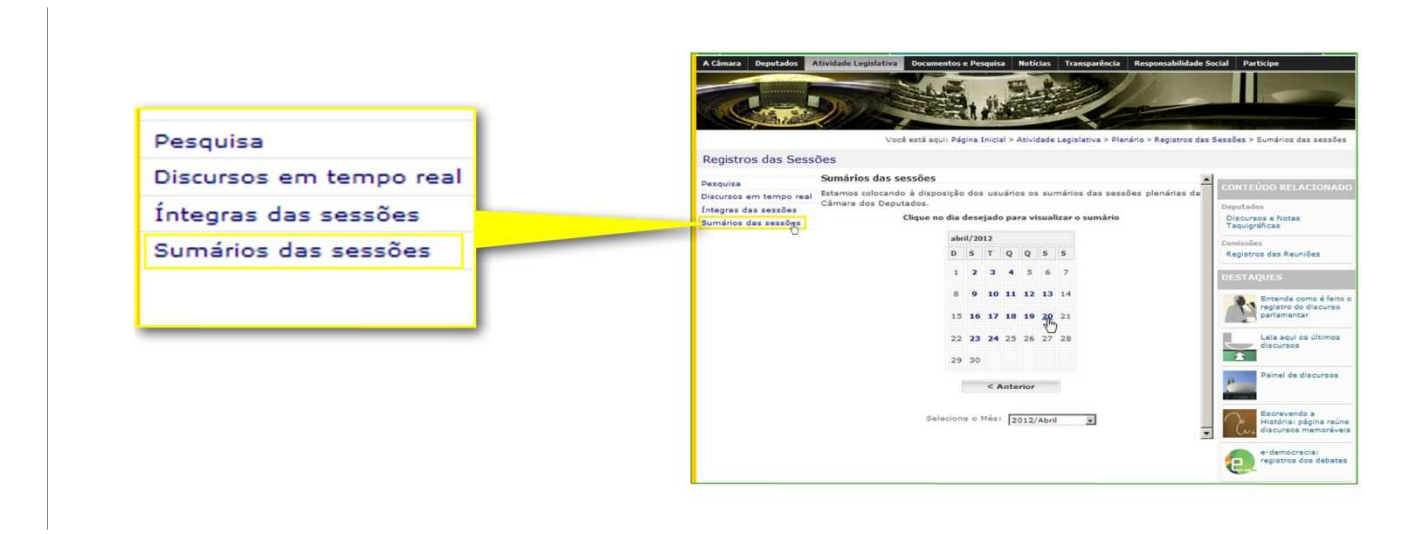

A página é bastante semelhante à das ÍNTEGRAS DAS SESSÕES, e o funcionamento é basicamente o mesmo.